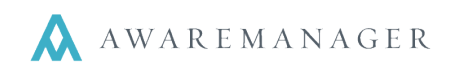

## Setting New Year Numbers

Where your company sets its last number assigned depends on whether or not you are using divisions in AwareManager JXT. If you are using divisions and if each division has its own set of numbers, then the numbering is stored within the division capsule.

The following is the list of capsules that include numbering:

- Budget
- Email
- Email History
- Insurance
- Reminder
- Schedules
- Visitors

- Time
- Work
- Transactions
- Purchases (PO Number and Request Number)
- Inventory
- Letter History

## Please Note:

The numbering configuration for your company may have been structured in a particular manner for a reason. For example: if you interface with an accounting system, your Work Numbers and/or Transaction numbers may have a character limit or may not include characters such as hyphens.

When entering the numbering for the next year keep this in mind – your best bet may be to stick with the same numbering structure.

If you have any questions, please contact your account team at Database International Group 617-542-8555.

## With Divisions

Go to the Administration tab and click on the Divisions capsule.

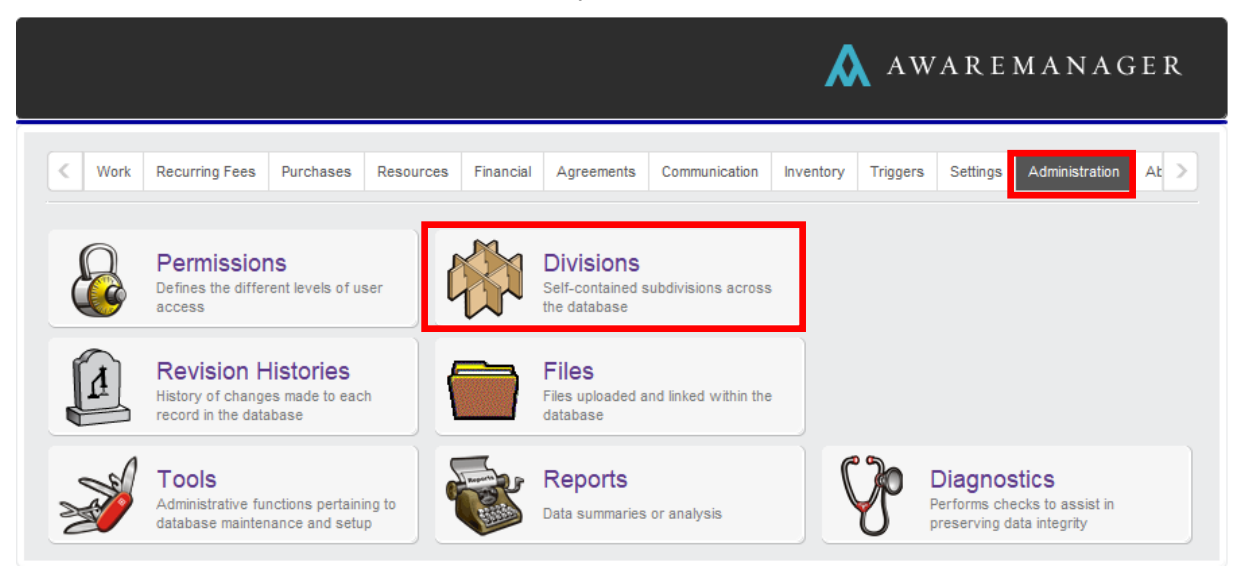

Select a division and fill in the appropriate Last Number Assigned under the **Number Source**, **Purchase**, **Schedule**, **Visitor**, and **Work** tabs.

|                       | Change Division                         |                                            |                                     |  |  |  |  |  |
|-----------------------|-----------------------------------------|--------------------------------------------|-------------------------------------|--|--|--|--|--|
|                       | Division                                | L 💾 🖉 🖷                                    |                                     |  |  |  |  |  |
|                       | 2010 01000.                             | v                                          |                                     |  |  |  |  |  |
|                       | Source For                              | Company Name:                              | 100 Beacon Street                   |  |  |  |  |  |
|                       | Source For                              | Phone:                                     |                                     |  |  |  |  |  |
|                       | Source For                              | Fax:                                       |                                     |  |  |  |  |  |
|                       | Source For                              | Address:                                   | Beacon Deacon Shmeacon              |  |  |  |  |  |
|                       | Source For                              | City:                                      | Boston                              |  |  |  |  |  |
|                       | Source For                              | State:                                     | New York                            |  |  |  |  |  |
|                       | Source For                              | Zip Code:                                  |                                     |  |  |  |  |  |
|                       | Source For                              | Country:                                   | USA                                 |  |  |  |  |  |
|                       | Custom Fields                           | Number Source Purcha                       | ase Schedule Visitor Work Reminders |  |  |  |  |  |
|                       | Source For Last Budget Number Assigned: |                                            |                                     |  |  |  |  |  |
|                       | Source For                              | Source For Last Email Number Assigned:     |                                     |  |  |  |  |  |
|                       | Source For                              | Last Email History Number Assigned:        |                                     |  |  |  |  |  |
|                       | Source For                              | Last Insurance Number Assigned:            |                                     |  |  |  |  |  |
|                       | Source For                              | Last Inventory Number Assigned:            |                                     |  |  |  |  |  |
|                       | Source For                              | Last Key Transfer Number Assigned: 11-0031 |                                     |  |  |  |  |  |
|                       |                                         |                                            |                                     |  |  |  |  |  |
| Available Records: 19 |                                         |                                            |                                     |  |  |  |  |  |

## Without Divisions

If you are not using divisions or if you are using divisions but all divisions share the same numbering sequence then the numbering is recorded within each capsule's preferences. Go to the preferences of each capsule by right-clicking on the capsule.

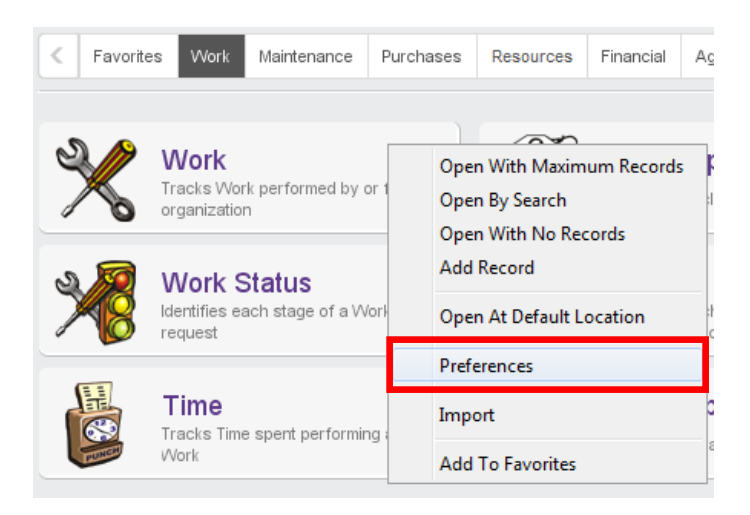

Located on the *Extra* tab, there is an entry for Last Number Assigned. This is where you need to fill in the appropriate Last Number Assigned to begin the New Year.

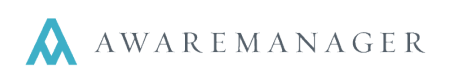

| Change Work Preferences         |                           |                   |                              |             |  |  |  |  |  |
|---------------------------------|---------------------------|-------------------|------------------------------|-------------|--|--|--|--|--|
| Work Prefe                      | Work Preferences 💾 🧭      |                   |                              |             |  |  |  |  |  |
| Singular Term:                  | Work                      |                   |                              |             |  |  |  |  |  |
| Plural Term:                    | Work                      |                   |                              |             |  |  |  |  |  |
| New Focus:                      | Client -                  |                   |                              |             |  |  |  |  |  |
| Record Limit:                   | 0                         |                   |                              |             |  |  |  |  |  |
| Recordset Limit:                | 0                         |                   |                              |             |  |  |  |  |  |
| K Extra Custom Fie              | Ids Mandatory Fields      | Upper Case Fields | Fields To Clear On Duplicate | Information |  |  |  |  |  |
| Last Number Assigned: 12-100208 |                           |                   |                              |             |  |  |  |  |  |
|                                 | on As Default For Time De | scription         |                              |             |  |  |  |  |  |
| Web Work Status:                |                           |                   |                              |             |  |  |  |  |  |